## Passo a Passo para DAE - Documento de ArrecadaÇão Estadual

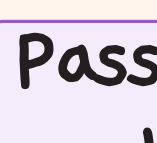

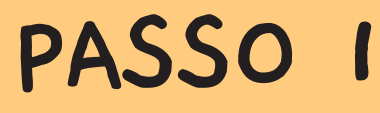

Na sua página da Internet acesse o link: http://www.fazenda.mg.gov.br/empresas/do cumentos\_arrecadacao/

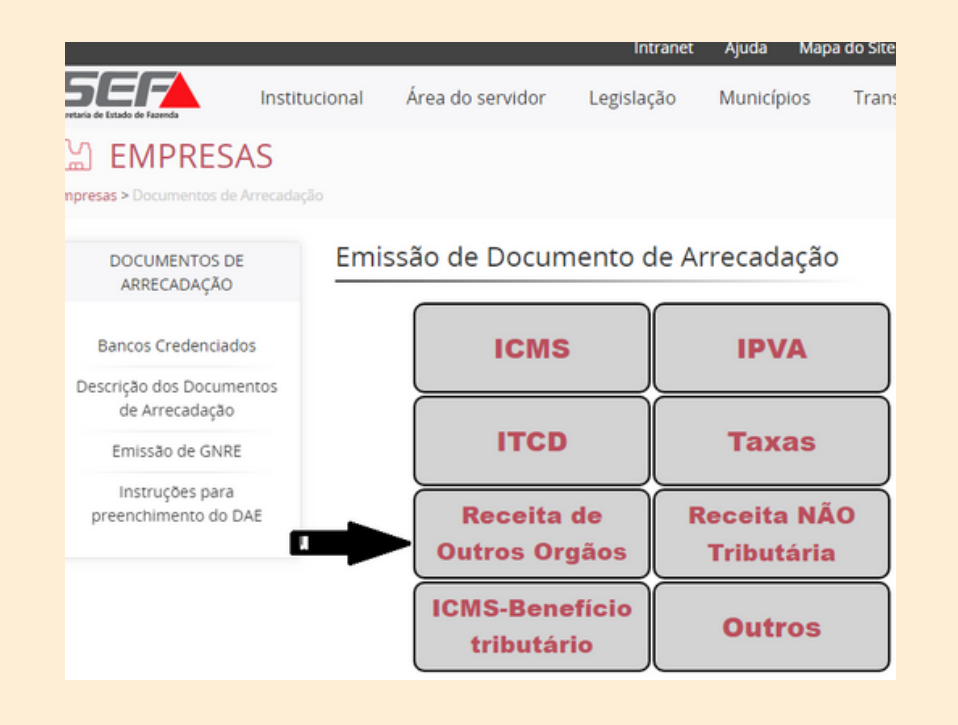

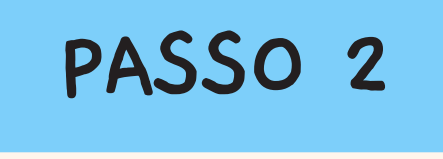

E

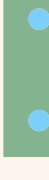

Em Tipo de identificação selecione a opção CPF ou CNPJ

PASSO 5

Clique em Serviços do órgão - selecione o serviço clicar em TRANSFERÊNCIA **DE PESSOAS** 

Selecione um serviço do orgão público

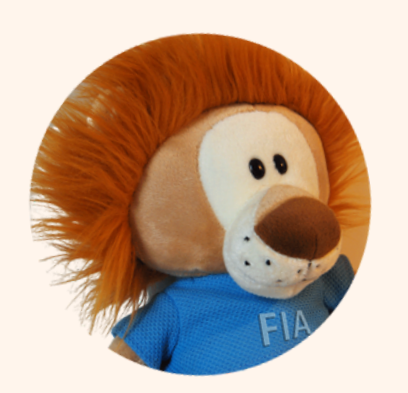

**TRANSFERENCIAS DE PESSOAS** 

## Passo a Passo para Transferências bancária, depÓsitos e PIX

PASSO 3

Em Identificação digite o número

### PASSO 4

Clique em Órgão Publico e selecione a opção FUNDO INFANCIA ADOLESCENCIA;

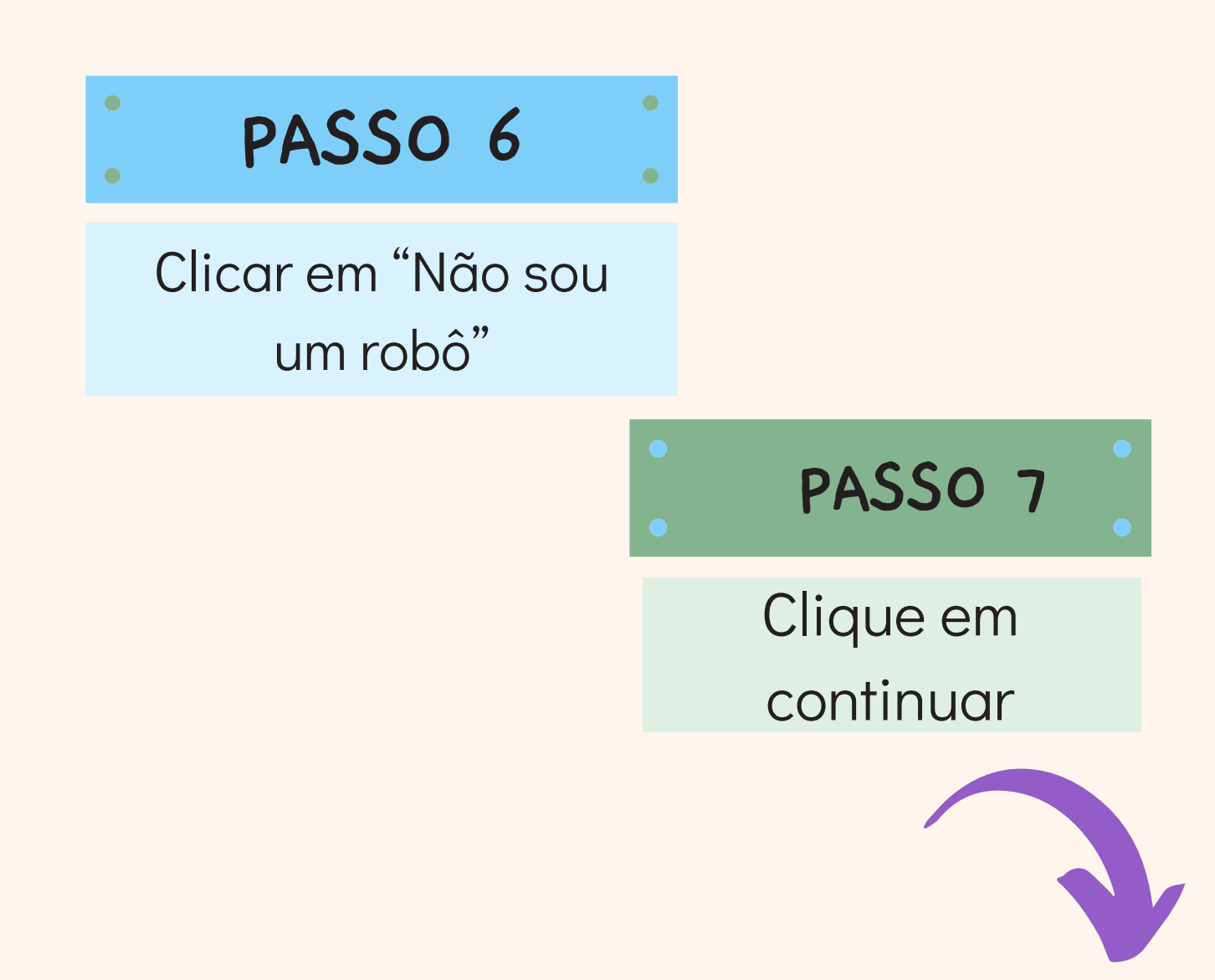

# PASSO 8

Confira os seguintes dados, datas e altere se necessário CPF ou CNPJ , nome , telefone, município, estado

- Preencha a data do período de referencia
- Preencha valores a recolher e observe a data do pagamento;

A seguir preencha em informações complementares:

- O nome da entidade e projeto que deseja direcionar sua doação (disponível no banner "Banco de Projetos" disponível em http://conselhos.social.mg.gov.br/cedca/index.php/2014-05-02-11-21-51)
- Mas se quiser doar para a universalidade do Fundo, escreva apenas FIA GERAL
- Informe também o endereço de e-mail e a pessoa responsável pelo recebimento do comprovante de doação emitido pelo Gestor do FIA Estadual.

Os demais campos serão preenchidos automaticamente

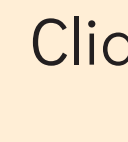

# PASSO II

Salve e ou imprima. Pague no banco de sua preferência ou utilize as opções de pagamento via Internet

O Conselho irá providenciar o Recibo e após a assinatura do gestor e da presidência do CEDCA será encaminhado ao endereço de email indicado pelo destinador.

O prazo para a entrega do recibo é até um mês antecedente à Declaração. Mas você receberá com antecedência assim que se cumpram os trâmites de conferência e assinaturas.

## PASSO 9

Clique em continuar

### PASSO 10

Selecione a opção para emitir o DAE PDF – Documento de Arrecadação Estadual

# PASSO 12

Após o pagamento encaminhe cópia digitalizada do DAE e comprovante de pagamento para o email: cedcafia@social.mg.gov.br

#### OS RECIBOS

# Passo a para para transferência, depÓsitos e PIX

## PASSO I

• O nome da entidade e projeto que deseja direcionar sua doação (disponível no banner "Banco de Projetos" disponível em http://conselhos.social.mg.gov.b

r/cedca/index.php/2014-05-02-11-21-51)

- Mas se quiser doar para a universalidade do Fundo, escreva apenas FIA GERAL na Declaração de Destinação)
- Informe também o endereço de e-mail e a pessoa responsável pelo recebimento do comprovante de doação emitido pelo Gestor do FIA Estadual.

# PASSO 2

Escolha a transação bancária. Os dados da conta do Fundo estão disponíveis no link: http://conselhos.social.mg. gov.br/cedca/index.php/2 014-05-02-11-21-51

> Salve a transação e comprovante de pagamento

# PASSO 3

Após o pagamento encaminhe cópia da transação e comprovante de pagamento para o email: cedcafia@social.mg.

- - gov.br

# **OS RECIBOS**

O Conselho irá providenciar o Recibo e após a assinatura do gestor e da presidência do CEDCA será encaminhado ao endereço de email indicado pelo destinador.

O prazo para a entrega do recibo é até um mês antecedente à Declaração. Mas você receberá com antecedência assim que se cumpram os trâmites de conferência e assinaturas.

# PASSO 4

Para que sua doação seja aportada conforme seu desejo, é necessário que você comunique através da Declaração de Doação (modelo no link disponível em http://conselhos.social.mg.gov.br/cedc a/index.php/2014-05-02-11-21-51)

A Declaração deverá ser assinada pelo destinador. Logo após enviar a transação bancária, o comprovante de pagamento e a Declaração de Destinação para o endereço de email:cedcafia@social.mg.gov.br